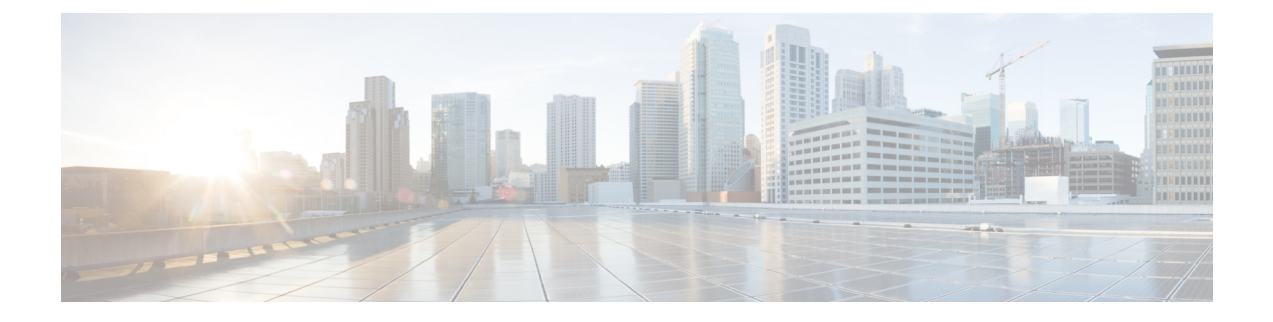

## しきい値ルールの設定

このセクションでは、次の点について説明します。

- ・しきい値ルールの設定 (1ページ)
- しきい値ルール (1ページ)
- TelePresence エンドポイント しきい値の設定—デバイス レベル (4ページ)
- TelePresence エンドポイント しきい値の設定—グローバル (5ページ)
- ・会議のトラブルシュートに使用するしきい値の設定(6ページ)
- TelePresence エンドポイントの自動トラブルシューティングを有効化する (7ページ)
- ・デバイスプールのしきい値の概要 (7ページ)
- ・デバイス プールしきい値の編集 (9ページ)
- ・音声通話グレード設定の概要(10ページ)
- Dynamic Syslog の追加 (10 ページ)
- 相関ルール (13ページ)
- •カスタムアラートの作成 (17ページ)
- System (20 ページ)

### しきい値ルールの設定

このセクションでは、ビジネスニーズに合わせてアラームやイベントをカスタマイズする方法について説明します。

## しきい値ルール

特定のパラメータが事前に定義されたしきい値を超えた場合、イベントを生成するようにデバ イスを設定できます。

#### Cisco Prime Collaboration リリース 11.5 以降の場合

次で設定を実行できます。[アラームおよびレポートの管理(Alarm & Report Administration)]> [イベントのカスタマイズ(Event Customization)]>[しきい値ルール(Threshold Rules)]。 しきい値ルールのページには、[Basic] と [Advanced] の 2 つのタブがあります。[Basic] タブに は、Cisco Prime Collaboration Assurance で生成または抑制できるインライン イベントが一覧表 示されています。

[Advanced] タブには有効なイベントがすべて表示され、ユーザはカスタムイベントを作成する こともできます。カスタムイベントを作成するには [Add Event] をクリックし、ドロップダウ ンからクラスタまたはデバイスを選択し、必要な詳細情報を入力して [Save] をクリックしま す。

#### Cisco Prime Collaboration リリース 11.1 以降の場合

これらの両方のタブに表示される各イベントに対して、イベントを展開して [Custom Rule] を クリックすると、カスタムのしきい値を追加または編集することができます。[Basic] タブで は、選択したデバイスタイプに基づきしきい値のみを作成できますが、[Advanced] タブでは、 アラートのスケジューリング、設定の頻度、重大度など、作成したしきい値にルールを設定す ることもできます。カスタムのしきい値ルールはデバイス レベルまたはデバイス タイプ レベ ルで追加、編集、削除できます。すべてのデバイスに適用する変更の場合は、[Apply for All Devices] チェックボックスをオンにしてください。

[Basic] タブおよび [Advanced] タブの両方で、[電子メールのメモ (Notes for Email)]用のイベ ントに関する追加情報を追加でき、メモは 1000 文字以内で作成します。また、[編集(Edit)] や[削除(Delete)]のリンクを使用して、[電子メールのメモ(Notes for Email)]を編集または 削除することもできます。メモを編集する場合は、少なくとも1文字を[電子メール用メモ (Notes for Email)]に残しておきます。この追加情報は、通知として電子メールで送信されま す。

ドル(\$)、縦線(|)、チルダ(~)などの特殊文字を[電子メールのメモ(Notes for Email)] に追加することは推奨されていません。

[Advanced] タブで [**Custom Rule**] をクリックすると、[Add Alert Settings] ページが表示されま す。[デバイスタイプ (Device Type)]、[クラスタ (Cluster)]を選択して [次へ (Next)] を クリックします。[Add Threshold Rules] タブに必要な詳細情報を入力して [Save] をクリックし ます。

イベントとしきい値の追加だけではなく、次の表に記載されている処理も実行できます。

| アクション | Basic | Advanced |
|-------|-------|----------|
|-------|-------|----------|

I

|                           |                                                                                                    | ~                                                                                                    |
|---------------------------|----------------------------------------------------------------------------------------------------|----------------------------------------------------------------------------------------------------|
| 重大度の変更                    | はい                                                                                                    | はい                                                                                                    |
|                           | 名前のチェックボックスをオ<br>ンにする—すべてのイベント<br>を選択するか、選択するイベ<br>ントのチェックボックスをオ<br>ンにして、[重大度の変更<br>(Change Severity)]をクリッ<br>クします。                 | 名前のチェックボックスをオ<br>ンにする—すべてのイベント<br>を選択するか、選択するイベ<br>ントのチェックボックスをオ<br>ンにして、[重大度の変更<br>(Change Severity)]をクリッ<br>クします。                                                              |
|                           |                                                                                                    | [Custom Rule] オプションを使<br>用してカスタムしきい値の重<br>大度を変更することも、[Edit<br>Threshold] オプションを使用し<br>てカスタム イベントの重大度<br>を変更することもできます。                                                            |
| イベントの生成または抑制              | はい                                                                                                    | はい                                                                                                    |
|                           | 名前のチェックボックスをオ<br>ンにする—すべてのイベント<br>を選択するか、選択するイベ<br>ントのチェックボックスをオ<br>ンにして、[生成 (Raise)]ま<br>たは[抑制 (Suppress)]をク<br>リックします。            | 名前のチェックボックスをオ<br>ンにする—すべてのイベント<br>を選択するか、選択するイベ<br>ントのチェックボックスをオ<br>ンにして、[生成(Raise)]ま<br>たは[抑制(Suppress)]をク<br>リックします。                                                           |
| しきい値の生成または抑制              | はい<br>イベントを展開してしきい値<br>を選択し、ドロップダウンか<br>ら <b>[生成(Raise)]</b> または <b>[抑</b><br><b>制(Suppress)]</b> を選択しま<br>す。                       | はい<br>イベントを展開してしきい値<br>を選択し、ドロップダウンか<br>ら[生成(Raise)]、[抑制<br>(Suppress)]、または[条件付<br>き(Conditional)]を選択しま<br>す。                                                                    |
| 既存のしきい値の編集、リ<br>セット、および削除 | いいえ<br>しきい値の設定は編集または<br>リセットできますが、削除は<br>できません。<br>しきい値を編集またはリセッ<br>トするには、イベントを展開<br>してしきい値の設定を編集<br>し、[Save Changes] をクリッ<br>クします。 | はい<br>しきい値を編集またはリセッ<br>トするには、イベントを展開<br>してしきい値の設定を編集<br>し、[Save Changes] をクリッ<br>クします。<br>削除できるのはカスタムのし<br>きい値のみです。しきい値を<br>削除するには、イベントを展<br>開して、しきい値を選択し、<br>[Delete] をクリックします。 |

| イベントの編集または削除 | いいえ | はい<br>イベントを展開し、設定を編<br>集して [Save] をクリックしま<br>す。<br>削除できるのはカスタム イベ<br>ントのみです。イベントを削<br>除するには、チェックボック<br>スをオンにして [Delete] をク                                                                                                    |
|--------------|-----|----------------------------------------------------------------------------------------------------|
|              |     | リックします。                                                                                                    |
| イベントの複製      | いいえ | はい<br>[クローン (Clone)]をクリッ<br>クして詳細を入力し、[保存<br>(Save)]をクリックします。<br>(注) 複製オプションは、<br>CVP および Unified<br>CCE デバイスに対し<br>てのみ使用できま<br>す。このオプション<br>は、Communication<br>Manager、Media<br>Sense、IM and<br>Presence、Finesse な<br>どの他のデバイスタ<br>イプのイベントにつ<br>いては無効です。 |

# TelePresence エンドポイント しきい値の設定—デバイス レベル

#### Cisco Prime Collaboration リリース 11.5 以前の場合

しきい値をグローバルレベルで適用しない場合は、次の手順を実行して、デバイスレベルで Cisco TelePresence エンドポイントのしきい値を設定します。

ステップ1 選択 [アシュアランス管理(Assurance Administration)]>[イベントのカスタマイズ(Event Customization)]>[しきい値ルール(Threshold Rules)]。

Cisco Prime Collaboration リリース 11.5 以降の場合

移行方法 [アラームおよびレポートの管理(Alarm & Report Administration)]>[イベントのカスタマイズ (Event Customization)]>[しきい値ルール(Threshold Rules)]。

ステップ2 [基本 (Basic)]タブで、[ジッター (Jitter)]、[パケット損失 (Packet loss)]、[遅延イベント (Latency event)]を展開し、しきい値を[やや重大 (Minor)]、[重大 (Major)]、[深刻 (Critical)]に変更します。 イベントを発生させる、または抑制するオプションもあります。

#### ステップ3 [保存の変更(Save Changes)] をクリックします。

あるデバイスタイプのすべてのデバイスに変更を適用することも、選択したデバイスに変更を適用するこ ともできます。これを行うには、[カスタムルール (Custom Rule)]をクリックして、デバイスタイプを選 択します。すべてのデバイスに適用するには、この[タイプ (Type)]の[すべてのデバイス (All Devices)] を選択します。選択したデバイスに変更を適用するには、[デバイスの選択 (Select Devices)]をクリック し、選択するデバイスを選び[保存 (Save)]をクリックします。

デバイスを検索するには、[表示(Show)] ドロップダウン リストから[簡易フィルタ(Quick Filter)] を選 択し、そのデバイスのホスト名または IP アドレスを入力します。

## **TelePresence** エンドポイント しきい値の設定—グローバ ル

#### Cisco Prime Collaboration リリース 11.1 以前の場合

しきい値がすべての TelePresence デバイスの Rx パケット損失、ジッター、遅延用に設定され た制限を超える場合にように、Cisco Prime Collaboration Assurance を設定できます。

TelePresence エンドポイントのしきい値を設定するには、次の手順を実行します。

# ステップ1 選択 [アシュアランス管理(Assurance Administration)]>[会議パスのしきい値設定(Conference Path Threshold Settings)]。

**ステップ2** [Rxパケット損失(Rx Packet Loss)]、[平均期間のジッター(Average Period Jitter)]、[DSCP]の値を変更し、[保存(Save)]をクリックします。

しきい値のポーリング間隔を変更することもできます。値をデフォルトにリセットする場合は、[デフォルトにリセット (Reset to Default)]をクリックします。

TelePresence しきい値が定義された値を超える場合、自動トラブルシューティングの開始を有効にすること ができます。次に進む: [アシュアランス管理(Assurance Administration)] > [イベントのカスタマイズ (Event Customization)] > [しきい値ルール(Threshold Rules)][基本(Basic)] タブで、[ジッター (Jitter)]、[パケット損失(Packet loss)]、[遅延イベント(Latency event)]を展開し、[自動トラブルシュー ティング(Automatic Troubleshooting)] ドロップダウンリストから[やや重大(Minor)]、[重大(Major)]、 [深刻(Critical)]を選択します。無効にするには、ドロップダウンリストから[無効(Disabled)]を選択 します。

#### 次のタスク

Cisco TelePresence エンドポイントをデバイスレベルで設定する方法の詳細については、『Cisco Prime Collaboration Assurance ガイド - Advanced, 11.x』の「「TelePresence エンドポイントのしきい値の設定:デバイスレベル」」セクションを参照してください。

## 会議のトラブルシュートに使用するしきい値の設定

#### Cisco Prime Collaboration リリース 11.6 以降の場合

Cisco Prime Collaboration Assurance でしきい値を設定すると、パス内のメトリック違反を表示 したり、すべての TelePresence デバイスに対し、しきい値が Rx パケット損失、ジッター、ま たは遅延に対して設定された制限を超えた場合に自動トラブルシューティングを開始したりで きます。

TelePresence エンドポイントのしきい値を設定するには、次の手順を実行します。

ステップ1 選択 [アラームおよびレポート管理(Alarm & Report Administration)] > [会議パスのしきい値設定 (Conference Path Threshold Settings)]。

[会議パスのしきい値設定 (Conference Path Threshold Settings)]ページが表示されます。

ステップ2 パス統計の吹き出しの色を変更する場合は、[メモリ使用率(Memory Utilization)]と[Rxパケット損失(Rx Packet Loss)]の値を変更します。

また、パス内の任意のメトリック違反について、[CPU使用率(CPU Utilization)]、[平均期間のジッター (Average Period Jitter)]、および[DSCP(DSCP)]の値を変更することもできます。すべてのデバイスに 対し、しきい値が[Rxパケット損失(Rx Packet Loss)]、[平均期間のジッター(Average Period Jitter)]、ま たは[DSCP(DSCP)]に設定された制限を超えると、青色のバッジ情報アイコンが[パスビュー(Path View)]と[クイックビュー(Quick View)]に表示されます。

- **ステップ3** (省略可)ポーリング間隔を変更する場合は、[フロー統計のポーリング間隔(Statistics Polling Interval)] の値を変更します。
- ステップ4 [保存 (Save)] をクリックします。

値をデフォルトにリセットする場合は、[デフォルトにリセット (Reset to Default)]をクリックします。

# TelePresence エンドポイントの自動トラブルシューティ ングを有効化する

#### Cisco Prime Collaboration リリース 11.6 以降の場合

次の手順を実行して、しきい値がパケット損失、ジッター、遅延に定義された値を超える場合 に会議の自動トラブルシューティングを有効にします。

#### 手順の概要

- 選択 [アラーム&レポート管理(Alarm & Report Administration)]>[Event Customization (イベントのカスタマイズ)]>[しきい値ルール(Threshold Rules)]。
- [基本 (Basic)]タブで、[ジッター (Jitter)]、[パケット損失 (Packet loss)]、[遅延イベント (Latency event)]を展開し、[自動トラブルシューティング (Automatic Troubleshooting)] ドロップダウン リストから [やや重大 (Minor)]、[重大 (Major)]、[深刻 (Critical)]を 選択します。

#### 手順の詳細

- ステップ1 選択 [アラーム & レポート管理(Alarm & Report Administration)]>[Event Customization (イベントのカ スタマイズ)]>[しきい値ルール(Threshold Rules)]。
- ステップ2 [基本(Basic)]タブで、[ジッター(Jitter)]、[パケット損失(Packet loss)]、[遅延イベント(Latency event)]を展開し、[自動トラブルシューティング(Automatic Troubleshooting)]ドロップダウン リストから [やや重大(Minor)]、[重大(Major)]、[深刻(Critical)]を選択します。

無効にするには、ドロップダウンリストから[無効(Disabled)]を選択します。

## デバイス プールのしきい値の概要

デバイス プールは、デバイスの論理グループです。デバイス プールは、たとえばデバイスが 配置される領域など、デバイスに割り当てることができる一連の共通した性質を定義する便利 な方法を提供します。

Cisco Prime Collaboration Assurance 内では、デバイス プールはクラスタ検出の完了後のみに表示されます。しきい値ウィンドウにデバイスプールが1つも表示されない場合は、実行するインベントリをスケジュールします。デフォルトでは、クラスタデバイス検出はスケジュールされていません。

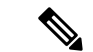

(注) デバイス プールに接続するデバイスがない場合、Cisco Prime Collaboration Assurance は、クラ スタ デバイス検出が完了したとしても、デバイス プールを表示されません。

でのデバイス プールのしきい値設定により、ユーザが集約イベントの量を設定できます。

- デバイスプールのしきい値のいずれかのパーセンテージでの設定をデフォルト設定または
   現在の設定から上げると、受け取る集約イベントの量が減ります。
- デバイスプールのしきい値のパーセンテージでの設定をデフォルト設定または現在の設定から下げると、そのデバイスプールからより多くの集約イベントを受け取ることになります。

影響を受けた電話機の数がしきい値と同じである場合、Cisco Prime Collaboration Assurance は、 1 つのサービス品質イベントを発生させます。

たとえば、デバイス プールに 100 台の電話が含まれており、10 台の電話がネットワークの問題による影響を受けたとすると、デバイス プールのしきい値が 10% の場合に、このデバイス プールについて1つの集約イベントを受け取ることになります。

集約イベントが1つ発生した後は、そのイベントがクリアされるまで別の集約イベントは一切 送信されません。集約イベントをクリアするには、まず個々のデバイスイベントまたはサービ ス品質イベントをすべてクリアする必要があります。

(注)

"ServiceQualityThresholdCrossed" イベントの場合、Cisco Prime Collaboration Assurance は しきい 値を少数から整数へと四捨五入します。

Cisco Prime Collaboration リリース 11.6 の場合

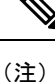

"ServiceQualityThresholdCrossed" と "PhoneUnregThresholdExceeded" イベントの場合、Cisco Prime Collaboration Assurance はしきい値を少数から整数へと四捨五入します。

Cisco Prime Collaboration Assurance を MSP モードで導入した場合、表示されたデバイスプールは、グローバル [顧客選択(Customer Selection)] フィールドで選択したお客様に属します。

Cisco Prime Collaboration リリース 12.1 以降の場合

(注)

"ServiceQualityThresholdCrossed" と "EndpointUnregThresholdExceeded" イベントの場合、Cisco Prime Collaboration Assurance はしきい値を少数から整数へと四捨五入します。

Cisco Prime Collaboration Assurance を MSP モードで導入した場合、表示されたデバイスプールは、グローバル [顧客選択(Customer Selection)] フィールドで選択したお客様に属します。

Cisco Prime Collaboration Assurance は、これらのデバイス プールのしきい値イベントを、サー ビス レベルのイベントではなくデバイス イベントとみなします。

## デバイス プールしきい値の編集

Cisco Prime Collaboration Assurance を使用してデバイス プールのしきい値を表示および設定するには、次の手順を実行します。

ステップ1 選択 [イベントのカスタマイズ(Event Customization)]>[相関ルール(Correlation Rules)]。

Cisco Prime Collaboration リリース 11.5 以降の場合

移行方法 [アラームおよびレポートの管理(Alarm & Report Administration)] > [イベントのカスタマイズ (Event Customization)] > [相関ルール(Correlation Rules)]。

ステップ2 EndpointUnregThresholdExceeded または ServiceQualityThresholdCrossed イベントを選択します。

このウィンドウにデバイス プールが 1 つも表示されない場合は、実行するクラスタ インベントリをスケ ジュールします。

- ステップ3 表示または編集するデバイスプールの横にあるチェックボックスをオンにします。
- ステップ4 [Edit] をクリックします。
- ステップ5 現在のデフォルトのしきい値を編集するには、次の手順を実行します。
  - a) グループを選択して、デフォルトのしきい値を変更し、「編集(Edit)]をクリックします。
  - b) [電話登録解除しきい値/サービス品質しきい値(Threshold/Service Quality Threshold)]ダイアログボッ クスで、しきい値を編集し、[保存(Save)]をクリックします。

すべてのパラメータ タイプを Cisco Prime Collaboration Assurance のデフォルト設定にリセットするに は、次の操作を実行します。

- c) すべてのデバイス プールまたは CME のチェックボックスをオンにして、[元に戻す(Revert)]をク リックします。
- d) [保存 (Save)] をクリックします。

変更がデータベースに保存されます。ただし、まだ IP ファブリックに適用されていません。

このタイプの集約イベントが発生したときに自動的に通知されるようにするには、このイベントが発生したときに電子メールが送信されるように通知を設定します。電子メール通知の設定方法の詳細については、『Cisco Prime Collaboration Assurance ガイド: Advanced』の「通知の設定」を参照してください。

## 音声通話グレード設定の概要

音声品質の変化は、Severely Conceal Seconds Ratio (SCSR) (%) に基づいて実行されます。 これは、MOSベースのグレーディングよりも、通話全体で品質を向上させることができます。 また、特に広帯域コーデックなど、さまざまな音声コーデックもサポートしています。MOS から SCSR (%) への移行に関する詳細については、『Cisco Prime Collaboration Assurance およ び Analytics : VoIP コールの効率性と信頼性のグレードに関するホワイトペーパー』を参照し てください。

通話は、通話の長さに基づきロング コールまたはショート コールとして分類されます。通話 時間が 20 秒以上のものはロング コール、20 秒未満のものはショート コールとされます。

ロング コール SCSR(%) とショート コール SCSR(%) のしきい値は更新できます。ショー トコール SCSR(%) とロング コール SCSR(%) のしきい値設定は異なります。次の表には、 利用可能な通話グレードの詳細が示されています。

| 通話グレード     | 説明                                                                                                    |
|------------|----------------------------------------------------------------------------------------------------|
| Poor       | 通話の SCSR(%) 値がロング コール SCSR<br>(%) またはショートコール SCSR(%) のし<br>きい値よりも大きい場合、通話グレードはPoor<br>です。                                            |
| Acceptable | <ul> <li>通話の SCSR (%) 値がロングコール SCSR</li> <li>(%) またはショートコール SCSR (%) のし</li> <li>きい値以上の場合、通話グレードは Acceptable</li> <li>です。</li> </ul> |
| Good       | 通話の SCSR (%) 値がロングコール SCSR<br>(%) またはショートコール SCSR (%) のし<br>きい値よりも下回る場合、通話グレードは<br>Good です。                                          |

ロングコール SCSR(%) またはショート コール SCSR(%) のしきい値を設定するには、[ア ラームおよびレポート管理(Alarm & Report Administration)]>[CDR分析の設定(CDR Analysis Settings)]>[音声コールグレードの設定(Configure Voice Call Grade)]を選択して、 適切なフィールドにしきい値を入力します。しきい値をデフォルト設定に戻すには、[デフォ ルトにリセット(Reset to Default)]をクリックします。

### Dynamic Syslog の追加

Cisco Prime Collaboration Assurance では、サポートされていない syslogs を追加できます。Cisco Prime Collaboration Assurance で syslog を使用する前に、デバイスから正確な syslog 詳細を取得 する必要があります(たとえば、正確な syslog 名を入力するなど)。入力する syslog 名はイベ ント名として使用されます。

syslog をクリアする必要がある重大度と時間を設定できます。

(注) Dynamic Syslog は、TP\_CONDUCTOR と Cisco 以外のデバイスを除くすべてのデバイスをサポートします。

(注) Syslog 通信は UDP を介してサポートされます。

次のような syslog を追加しないことを推奨します。

- Syslogs は、大量に生成されることがあるため、Cisco Prime Collaboration Assurance 過度の 負荷がかかる可能性があります。
- •20 を超える syslog。

#### Cisco Prime Collaboration リリース 11.1 以降の場合

イベントまたはアラームに関する追加情報を[電子メールのメモ(Notes for Email)]に追加で きます。メモは1000文字以内でなくてはなりません。また、[編集(Edit)]や[削除(Delete)] のリンクを使用して、[電子メールのメモ(Notes for Email)]を編集または削除することもでき ます。メモを編集する場合は、少なくとも1文字を[電子メール用メモ(Notes for Email)]に 残しておきます。この追加情報は、通知として電子メールで送信されます。

ドル(\$)、縦線(|)、チルダ(~)などの特殊文字を、[電子メールのメモ(Notes for Email)] に追加することは推奨されていません。

syslog を追加するには、次の手順を実行します。

ステップ1 [アシュアランス管理(Assurance Administration)]>[イベントのカスタマイズ(Event Customization)]> [Syslog ルール(Syslog Rules)]。

Cisco Prime Collaboration リリース 11.5 以降の場合

移行方法 [アラームおよびレポート管理(Alarm & Report Administration)]>[イベントのカスタマイズ (Event Customization)]>[Syslog ルール(Syslog Rules)]。

ステップ2 [Add Event] をクリックします。

[新しいSyslogイベント (New Syslog Event)] ウィンドウが開きます。次を入力します。

- Syslog 名
- •イベントの説明
- •イベントの重大度
- Event Clear Interval

**ステップ3** (任意) [発生ごとにイベントを生成する (Raise Event for Each Occurrence)] チェックボックスをオンにします。

このオプションは慎重に使用してください。Cisco Prime Collaboration Assurance によって、syslog ごとにイ ベントが生成されます。この場合、syslogs に毎回固有の詳細情報が表示されていれば、これは実現可能な 選択肢です。

ステップ4 [保存 (Save)] をクリックします。

次の操作を実行できます。

- [編集(Edit)]オプションを使用してイベント名、重大度を変更し、[発生ごとにイベントを生成する(Raise Event for Each Occurrence)]チェックボックスをオンまたはオフにします。
- syslog名またはイベントの重大度をカスタマイズする。これを行うには、[イベントのカス タマイズ(Event Customization)]ページに移動します。詳細については、『Cisco Prime Collaboration Assurance Advanced - ガイド』しきい値ルールの設定(1ページ)の

#### 例

以下は、クラスタにバックアップされていない ITLRecovery 証明書がある場合に発生 する、サポート対象外の syslog の例です。

次の値を入力します。

- Syslog 名: ITLRecoveryCertBackup
- イベントの説明: ITLRecoveryCertBackup イベント
- •イベント重大度:メジャー
- •イベントのクリア間隔:1時間

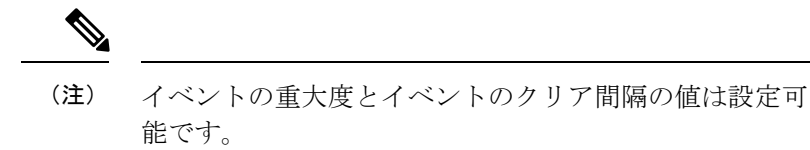

<187>9009: Jul 31 2017 16:05:38.777 IST:%UC\_CERT-4-ITLRecoveryCertBackup:%[Message=][AppID=Cisco Certificate Monitor][ClusterID=ccm234][NodeID=cucm107886234]: このク ラスタには、バックアップされていない ITLRecovery 証明書があります。クラスタ再 構成操作の後に、クラスタ内のすべての電話から ITL ファイルを手動で削除する必要 がないように、この証明書の手動バックアップを取ることを推奨します。

### 相関ルール

接続されているデバイスからイベントが発生すると、Cisco Prime Collaboration Assurance は相 関ルールを適用します。次の表では、あるデバイスが、指定された時間枠内の特定の頻度でイ ベントAとイベントB(または単一イベント)を発生させた場合に、Cisco Prime Collaboration Assurance がこれらのイベントを相互に関連付け、アラームを生成することについて説明して います。アラームは24時間以内に自動でクリアされます。

たとえば、使用率のしきい値が変更されるたびに、Cisco Prime Collaboration Assurance は High Utilization イベントを生成します。高使用率イベントが 20 分間の間に 2 度発生した場合、High Utilization Detected アラームが発生します。

次に、Cisco Prime Collaboration Assurance の定義済みの相関ルールを示します。

Cisco Prime Collaboration Contact Center Assurance ライセンスを追加すると、特定の相関ルール を、Cisco Prime Collaboration Contact Center Assurance に対して排他的に適用できます。詳細に ついては、『Cisco Prime Collaboration Contact Center Assurance ガイド』の「「Contact Center の 相関ルール」」のセクションを参照してください。

| 相関ルールの名前                       | アラームを発生<br>させる主なイベ<br>ント                           | 主なイベントが<br>原因で発生する<br>現象イベント | 相関ア<br>ラームの<br>名前     | 相関アラーム<br>が発生するタ<br>イミング                                                                              | 主べと 現べを 受る (小間なン 象ン 信 最)枠イト イト す 時 | 発生<br>回<br>数 |
|--------------------------------|----------------------------------------------------|------------------------------|-----------------------|----------------------------------------------------------------------------------------------------|------------------------------------|--------------|
| Call<br>Throttling<br>Detected | Code Yellow,<br>CpuPegging                         | NA                           | CodeYellow            | 両方のメイン<br>イベントが発<br>生する。                                                                              | 20                                 | 1            |
| Interface<br>Flapping          | OperationallyDown,<br>OperationallyDown<br>cleared | NA                           | Interface<br>Flapping | Operationis<br>Down が 3 イン<br>スタンス以上<br>の場合は、<br>OperationallyDown<br>cleared イベン<br>トが代わりに<br>発生します。 | 20                                 | 3            |

| 相関ル <del>ー</del><br>ルの名前                                | アラームを発生<br>させる主なイベ<br>ント | 主なイベントが<br>原因で発生する<br>現象イベント | 相関ア<br>ラームの<br>名前                                       | 相関アラーム<br>が発生するタ<br>イミング                                                                                           | 主べと 現べを 受る (小間イト イト イト す 最い けいしん しんしん しんしん しんしん しんしん しんしん しんしん しんし | 発生<br>回<br>数 |
|---------------------------------------------------------|--------------------------|------------------------------|---------------------------------------------------------|----------------------------------------------------------------------------------------------------|--------------------------------------------------------------------|--------------|
| Repeated<br>Location<br>Bandwidth<br>Out Of<br>Resource | LocationBWOutOf<br>リソース  | NA                           | Repeated<br>Location<br>Bandwidth<br>Out Of<br>Resource | LocationBWs-<br>OutOfResource<br>が、3インスタ<br>ンス以上の場<br>合に Cisco<br>Unified<br>Communications<br>Manager で発生<br>します。 | 20                                                                 | 3            |
| WAN Link<br>Outage<br>Detected                          | Unresponsive             | NA                           | Wan Link<br>Outage<br>Detected                          | Unresponsive イ<br>ベントがトリ<br>ガーされた場<br>合。                                                                           | 10                                                                 | NA           |
| (注) ご<br>ま                                              | _のルールは、ユー<br>そせん。        | サインターノエ                      | 1人から補                                                   | 果したり削ぼし7                                                                                                    | こりするこ                                                              | _ とはでさ       |
| VM Down                                                 | VMDown                   | Unreachable                  | VMDown                                                  | ICMP ポーリン<br>グに基づき、<br>VMDown ト<br>ラップを<br>vCenter から受<br>信し、VMに対<br>する<br>Unreachable イ<br>ベントを受信<br>した場合。        | 5                                                                  | NA           |

| 相関ル <u>ー</u><br>ルの名前   | アラームを発生<br>させる主なイベ<br>ント                                                                              | 主なイベントが<br>原因で発生する<br>現象イベント                                                        | 相関ア<br>ラームの<br>名前  | 相関アラーム<br>が発生するタ<br>イミング                                                                                                    | 主べと 現べを 受る (小間なン 象ン 信 最)枠 | <u>発生</u><br>回<br>数 |
|------------------------|----------------------------------------------------------------------------------------------------|-------------------------------------------------------------------------------------|--------------------|----------------------------------------------------------------------------------------------------|---------------------------|---------------------|
| ESX Host<br>Down       | HostConnection<br>Failure                                                                             | Unreachable、<br>VMDown                                                              | ESXHost<br>ダウン     | HostConnection<br>Failure<br>トラップを<br>vCenter から受<br>信し、ICMP<br>ポーリングに<br>基づき、<br>ESXHost に対<br>する<br>Unreachable イ<br>ベントを受信<br>した場合。 | 5                         | NA                  |
| Network<br>Down        | NetworkConnectivity<br>Lost、<br>LostNetwork<br>Connectivity<br>ToDVPorts                              | Unreachable                                                                         | ネット<br>ワーク<br>ダウン  | ICMP ポーリン<br>グに基づき、<br>主なイベント<br>のいずれかが<br>発生し、<br>ESXHost に対<br>する<br>Unreachable イ<br>ベントを受信<br>した場合。                                | 5                         | NA                  |
| UCS<br>Chassis<br>Down | ChassisInOperable,<br>ChassisIOCardIn<br>accessible,<br>ChassisThermal<br>ThresholdNon<br>Recoverable | Unreachable、<br>VMDown、<br>HostConnection<br>Failure、<br>ネットワーク<br>ConnectivityLost | UCS<br>シャーシ<br>ダウン | 主なイベント<br>の1つが発生<br>した場合。                                                                                                    | 5                         | NA                  |

| 相関ル <del>ー</del><br>ルの名前 | アラームを発生<br>させる主なイベ<br>ント | 主なイベントが<br>原因で発生する<br>現象イベント | 相関ア<br>ラームの<br>名前   | 相関アラーム<br>が発生するタ<br>イミング | 主べと 現べを 受る (小間なン 象ン 信 最)枠 | 発生<br>回<br>数 |
|--------------------------|--------------------------|------------------------------|---------------------|--------------------------|---------------------------|--------------|
| エンドポ<br>イント              | 該当なし                     | 該当なし                         | エンドポ<br>イント         | 該当なし                     | 該当な<br>し                  | 該当なし         |
| Unreg                    |                          |                              | Unreg               |                          |                           |              |
| しきい値<br>(Threshold)      |                          |                              | しきい値<br>(Theshold)  |                          |                           |              |
| Exceeded                 |                          |                              | Exceeded            |                          |                           |              |
| 電話                       |                          |                              | 電話                  |                          |                           |              |
| 未登録                      |                          |                              | 未登録                 |                          |                           |              |
| しきい値<br>(Threshold)      |                          |                              | しきい値<br>(Threshold) |                          |                           |              |
| Exceeded                 |                          |                              | Exceeded            |                          |                           |              |
| サービス                     | 該当なし                     | 該当なし                         | サービス                | 該当なし                     | 該当な                       | 該当なし         |
| 品質                       |                          |                              | 品質                  |                          | L                         |              |
| しきい値<br>(Threshold)      |                          |                              | しきい値<br>(Threshold) |                          |                           |              |
| Crossed                  |                          |                              | Crossed             |                          |                           |              |

[イベントのカスタマイズ (Event Customization)]ページの上部で、使用可能な検索オプショ ンを使用してイベントを検索してフィルタすることができます。ただし、[関連付けルール (Correlation Rules)]の下にリストされているイベントについては、イベントの名前が一意で はなく、[イベントのカスタマイズ (Event Customization)]ページの他のタブにリストされた イベントと名前が同じ場合に、名前ベースの検索が機能しません。[相関ルール (Correlation Rules)]タブでイベントを検索するには、相関ルールの名前を使用します。

#### Cisco Prime Collaboration リリース 11.1 以降の場合

イベントまたはアラームに関する追加情報を[電子メールのメモ (Notes for Email)]に追加で きます。メモは1000文字以内でなくてはなりません。また、[編集 (Edit)]や[削除 (Delete)] のリンクを使用して、[電子メールのメモ (Notes for Email)]を編集または削除することもで きます。メモを編集する場合は、少なくとも1文字を[電子メール用メモ(Notes for Email)] に残しておきます。この追加情報は、通知として電子メールで送信されます。

ドル(\$)、縦線(|)、チルダ(~)などの特殊文字を[電子メールのメモ(Notes for Email)] に追加することは推奨されていません。

Cisco Prime Collaboration Assurance のすべての相関ルールで、アラーム抑制ロジックがデフォ ルトで適用されます。指定された時間枠内でイベントAまたはイベントBが発生した場合、 最初に、相関アラームが対応するイベントと共にトリガーされます。個々のイベントのアラー ムは、相関の条件を満たさないまま指定された時間枠が経過した後にのみ発生します。たとえ ば、ロガー、PG、またはルータなどのUnified CCEコンポーネントがダウンすると、Cisco Prime Collaboration Assurance は、相関アラームと一連のイベントを生成します。イベントのアラーム は、10分の時間間隔を過ぎても相関が起きなかった場合にのみ発生します。アラーム抑制を無 効にするには、相関ルールを選択して[編集(Edit)]をクリックします。[相関ルールの編集 (Edit Correlation Rule)]ページで、[アラーム抑制を無効にする(Disable Alarm Suppression)] チェックボックスをオンにし、[保存(Save)]をクリックします。

(注)

相関ルールに対してアラーム抑制ロジックを無効にしても、その相関ルールのイベントの部分 を生成できないわけではありません。イベントが2つ以上の相関ルールに含まれ、かつアラー ム抑制ロジックがそのいずれかのルールに適用されている場合は、もう一方のルールが優先さ れてイベントが発生する可能性があります。

VMware vCenter Server のアラームのトリガー:VMware vCenter Server (vCenter)のトリガーを 無効化または変更すると、vCenter アラームの生成がブロックされるので避けてください。こ れらのトリガーのリストについては、Cisco Prime Collaboration Assurance 11.0の場合は『Setting Up Devices for Cisco Prime Collaboration Assurance 11.0 Wiki ページ』を、Cisco Prime Collaboration Assurance 11.5の場合は『Prime Collaboration Assurance 11.5のデバイス設定』を参照してくださ い。VMware vCenter Server のイベントとアラームのリストを表示するには、『Cisco Prime Collaboration でサポートされているアラームとイベント』を参照してください。VMware vCenter Server (vCenter)の詳細については、『vSphere - ESX and VCenter Datacenter 管理者ガイド』を 参照してください。

### カスタム アラートの作成

カスタム アラートを作成できます。しきい値およびアラート トリガー パラメータを含めるこ ともできます。パラメータの詳細については、「カスタムアラートのパラメータ」を参照して ください。

カスタム アラートを作成するには

#### ステップ1 Cisco Prime Collaboration リリース 11.5 以降の場合

移行方法 [アラームおよびレポートの管理(Alarm & Report Administration)]>[イベントのカスタマイズ (Event Customization)]>[しきい値ルール(Threshold Rules)]。 また、作成したカスタム ダッシュボードからイベントを直接追加することもできます。

- ステップ2 [Add Event] をクリックします。
- ステップ3 [New Performance Counter Event] ページで、以下を実行します。
  - a) クラスタおよびサーバを指定します。
  - b) [Available Counters] ドロップダウン リストからカウンタを選択します。

Cisco Prime Collaboration Assuran を MSP モードでインストールした場合は、サーバとカウンタを選択 すると、パブリック IP アドレスが表示されます。ただし、特定のパフォーマンスカウンタまたはデバ イスが Cisco Prime Collaboration Assurance で追加または管理されていない場合は、これらのノードのカ スタム イベントを作成したり追加したりすることはできません。

また、[Cluster] ドロップダウンリストには、(グローバルフィルタのドロップダウンから選択された) 特定のカスタマーに属している製品とクラスタのみが表示されます。

- c) 説明と推奨処置を追加します。これは任意です。
- d) モニタリングのしきい値、持続時間および頻度、ならびにスケジュールを指定します。
- e) [Save] をクリックします。
- (注) デバイス上のパフォーマンスカウンタに対して作成されたしきい値ルールは、データベースに保存されます。これにより、カウンタの値が、しきい値ルールで定義されたしきい値の条件に違反した場合にアラームが生成されます。パージポリシーの詳細については、『Cisco Prime Collaboration Assurance ガイド—Advanced』の「パージポリシー」の章を参照してください。

### カスタム アラートのパラメータ

ユーザがカスタム アラートに指定できるパラメータを表に示します。

| 設定   | 説明                                                                                                    |
|------|----------------------------------------------------------------------------------------------------|
| しきい値 |                                                                                                    |
|      | チェックボックスをオンにして適用する値を入力します。                                                                                                    |
|      | <ul> <li>[Over]: このチェックボックスをオンにして、アラート通知がア<br/>クティブになる前に一致する必要がある最大しきい値を設定しま<br/>す。[以上(Over)]の値フィールドには、値を入力します。たと<br/>えば、進行中のコールの数と等しい値を入力します。</li> </ul>  |
|      | <ul> <li>[Under]:このチェックボックスをオンにして、アラート通知がア<br/>クティブになる前に一致する必要がある最小しきい値を設定しま<br/>す。[以下(Under)]の値フィールドには、値を入力します。た<br/>とえば、進行中のコールの数と等しい値を入力します。</li> </ul> |
|      | <ul> <li>(注) これらのチェックボックスは、[頻度(Frequency)]および<br/>[スケジュール(Schedule)]の設定パラメータと組み合わせ<br/>て使用します。</li> </ul>                                                  |

| 設定                                                                                                    | 説明                                                                                                    |
|----------------------------------------------------------------------------------------------------|----------------------------------------------------------------------------------------------------|
| 値                                                                                                    |                                                                                                    |
|                                                                                                    | 適用するオプション ボタンをクリックします。                                                                                                    |
|                                                                                                    | • [Absolute]:データの現在の状態を表示する場合に選択します。これらのカウンタ値は累積されます。                                                                                                    |
|                                                                                                    | • [Delta]:現在のカウンタ値と前回のカウンタ値の差分を表示する<br>場合に選択します。                                                                                                    |
|                                                                                                    | • [Delta Percentage]:カウンタパフォーマンスの変化を比率で表示<br>する場合に選択します。                                                                                                    |
| 持続時間                                                                                                  |                                                                                                    |
| <ul> <li>Trigger alert only<br/>when value<br/>constantly</li> <li>Trigger<br/>immediately</li> </ul> | <ul> <li>「Trigger alert only when value constantly]:指定時間(秒)内に値<br/>が常にしきい値の下限または上限を超える場合に限りアラート通<br/>知を送信する場合、このオプションボタンをクリックして、ア<br/>ラートを送信するまでの指定秒数を入力します。</li> <li>[Trigger immediately]: アラート通知をすぐに送信する場合は、こ<br/>のオプションボタンをクリックします。</li> </ul> |
| 頻度                                                                                                    |                                                                                                    |
| Trigger on every     noll                                                                             | 適用するオプション ボタンをクリックします。                                                                                                    |
| • Trigger $\diamond$ events<br>within $\diamond$ minutes                                              | • [Trigger on every poll]:各ポーリングでしきい値条件が一致したと<br>きにアラート通知をアクティブにする場合は、このオプションボ<br>タンをクリックします。                                                                                                    |
|                                                                                                    | たとえば、進行中のコールが継続的にしきい値の上限または下限<br>を超える場合、システムは別のアラート通知を送信しません。し<br>きい値が通常の値(進行中のコール数が50~100)の場合、シス<br>テムはアラート通知を非アクティブにしますが、値がしきい値の<br>上限または下限を再び超えた場合、システムはアラート通知を再<br>びアクティブにします。                                                                 |
|                                                                                                    | <ul> <li>[Trigger          ◆ events within          ◇ minutes]: 特定の間隔でアラート通知<br/>をアクティブにする場合は、このオプションボタンをクリック<br/>し、送信するアラートと、何分以内に送信するかを入力します。     </li> </ul>                                                                                    |
| スケジュール                                                                                                | 1                                                                                                    |

| 設定                                                 | 説明                                                                                                    |
|----------------------------------------------------|----------------------------------------------------------------------------------------------------|
| Trigger<br>immediately<br>(Non-stop<br>monitoring) | 適用するオプション ボタンをクリックします。<br>• [Trigger immediately (Non-stop monitoring)]: アラートを1日24時<br>間送信する場合は、このオプション ボタンをクリックします。                                                                                                    |
| • Schedule between                                 | <ul> <li>• [Schedule between &lt;&gt; to &lt;&gt;]: アラート通知を特定のタイムフレームでアクティブにする場合は、このオプションボタンをクリックし、開始時刻と停止時刻を入力します。このチェックボックスがオンになっている場合は、日次タスクの開始時間と停止時間を入力します。たとえば、カウンタを毎日午前9時から午後5時まで、または午後9時から午前9時までチェックするように設定することができます。</li> </ul> |

### **System**

Cisco Prime Collaboration リリース 11.1 以降の場合

および

#### Cisco Prime Collaboration リリース 11.5 以降の場合

Cisco Prime Collaboration Assurance の事前定義されたすべてのアラームとイベントを次の通り 表示できます。[アラームおよびレポートの管理(Alarm & Report Administration)]>[イベン トのカスタマイズ(Event Customization)]>[システム(System)]。

システムタブには、次の情報が表示されます。

- ・名前
- ・カテゴリ
- ・ステータス
- ・重大度
- ・ デフォルトの重大度
- Cisco Prime Collaboration リリース 11.1 以降の場合
   シスコの規則
- Cisco Prime Collaboration リリース 11.5 以降の場合
   例外インジケータ
- ・電子メール用のメモ

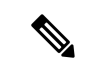

 (注) イベントまたはアラームに関する追加情報を[電子メールのメモ(Notes for Email)]に追加で きます。メモは1000文字以内でなくてはなりません。また、[編集(Edit)]や[削除(Delete)] のリンクを使用して、[電子メールのメモ(Notes for Email)]を編集または削除することもで きます。メモを編集する場合は、少なくとも1文字を[電子メール用メモ(Notes for Email)] に残しておきます。この追加情報は、通知として電子メールで送信されます。

ドル(\$)、縦線(|)、チルダ(~)などの特殊文字を[電子メールのメモ(Notes for Email)] に追加することは推奨されていません。

次の操作を実行できます。

| アクション        | 説明                                                                                                    |
|--------------|----------------------------------------------------------------------------------------------------|
| 重大度の変更       | 名前のチェックボックスをオンにする: すべ<br>てのイベントを選択するか、選択するイベン<br>トのチェックボックスをオンにして、[重大度<br>の変更(Change Severity)]をクリックしま<br>す。    |
| イベントの生成または抑制 | 名前のチェックボックスをオンにする: すべ<br>てのイベントを選択するか、選択するイベン<br>トのチェックボックスをオンにして、[生成<br>(Raise)]または[抑制(Suppress)]をクリッ<br>クします。 |

System

しきい値ルールの設定